## スマートフォン・タブレットで参加する

Zoom ミーティング・Web セミナー共通

メール等で受け取った招待 URL から参加する方法①と、ミーティング ID とパスコードを入力して参加する方法②があります。

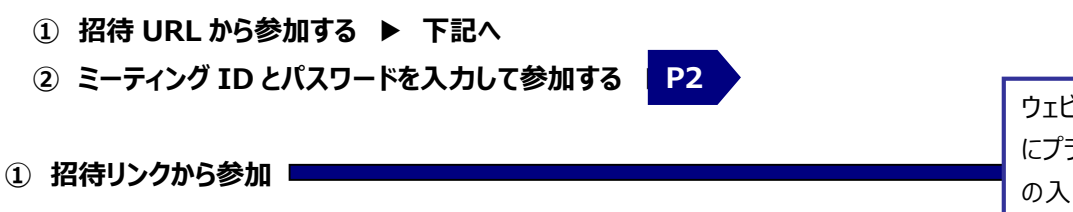

ウェビナーの場合、こられ手順 にプラスして電子メールアドレス の入力を求められます。案内 に従って入力してください。

招待 URL をクリックします。

次のような画面が表示されます(表示に時間がかかる場合がありますが、そのままお待ちください)。

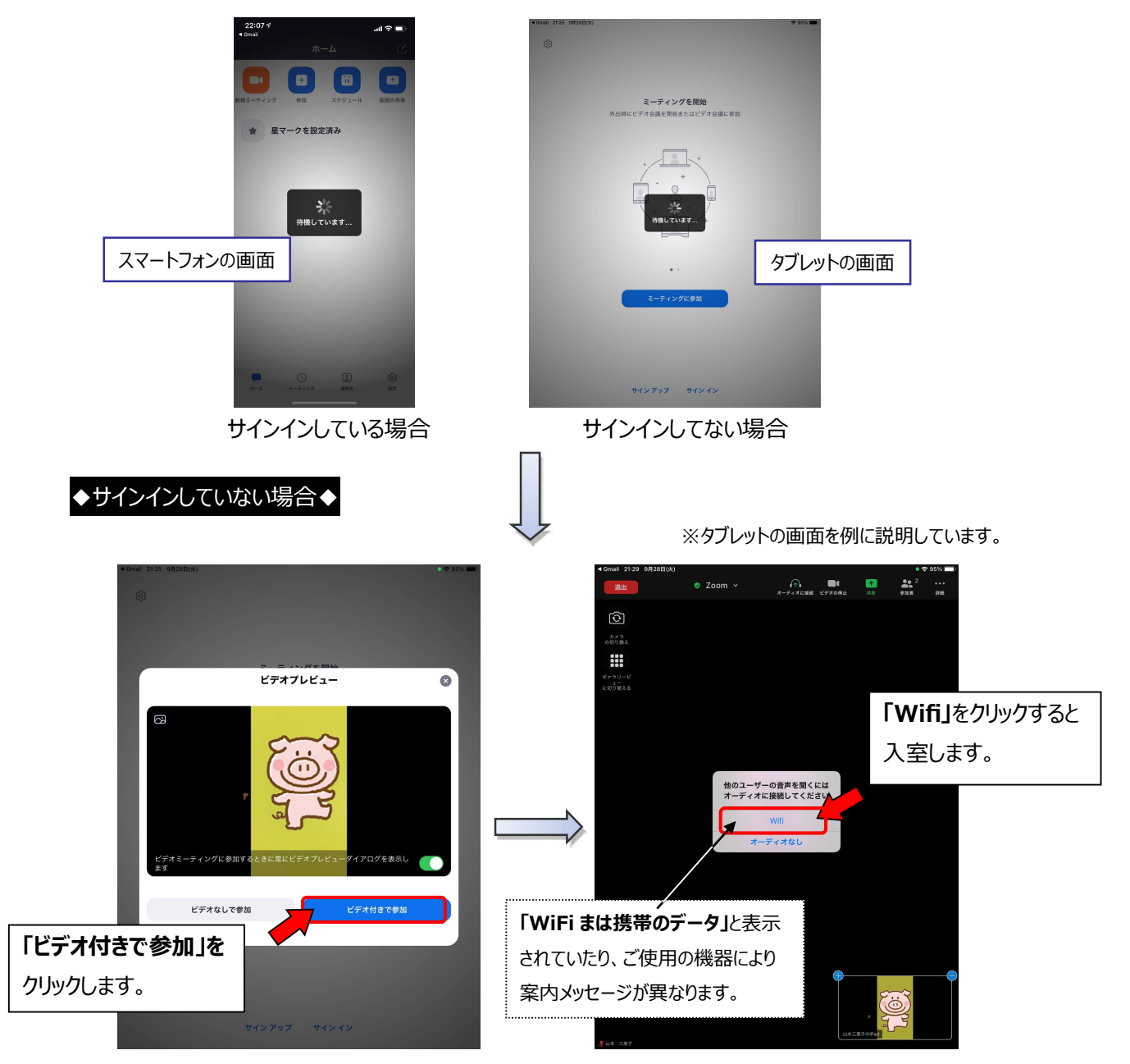

## ◆サインインしている場合◆

※スマートフォンの画面を例に説明しています。

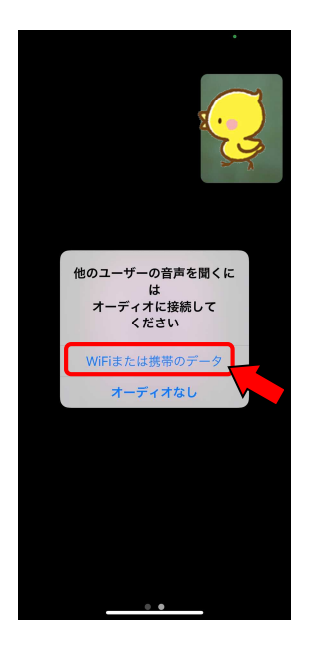

「WiFiまは携帯のデータ」をクリックすると入室完了です。 ※この画面がスキップされ、そのまま入室完了する場合もあります。

※ 設定によって URL をクリックするだけで参加できるようになります。

**P2** 

② ミーティング ID とパスワードを入力して参加 I

Zoom アプリを起動します。

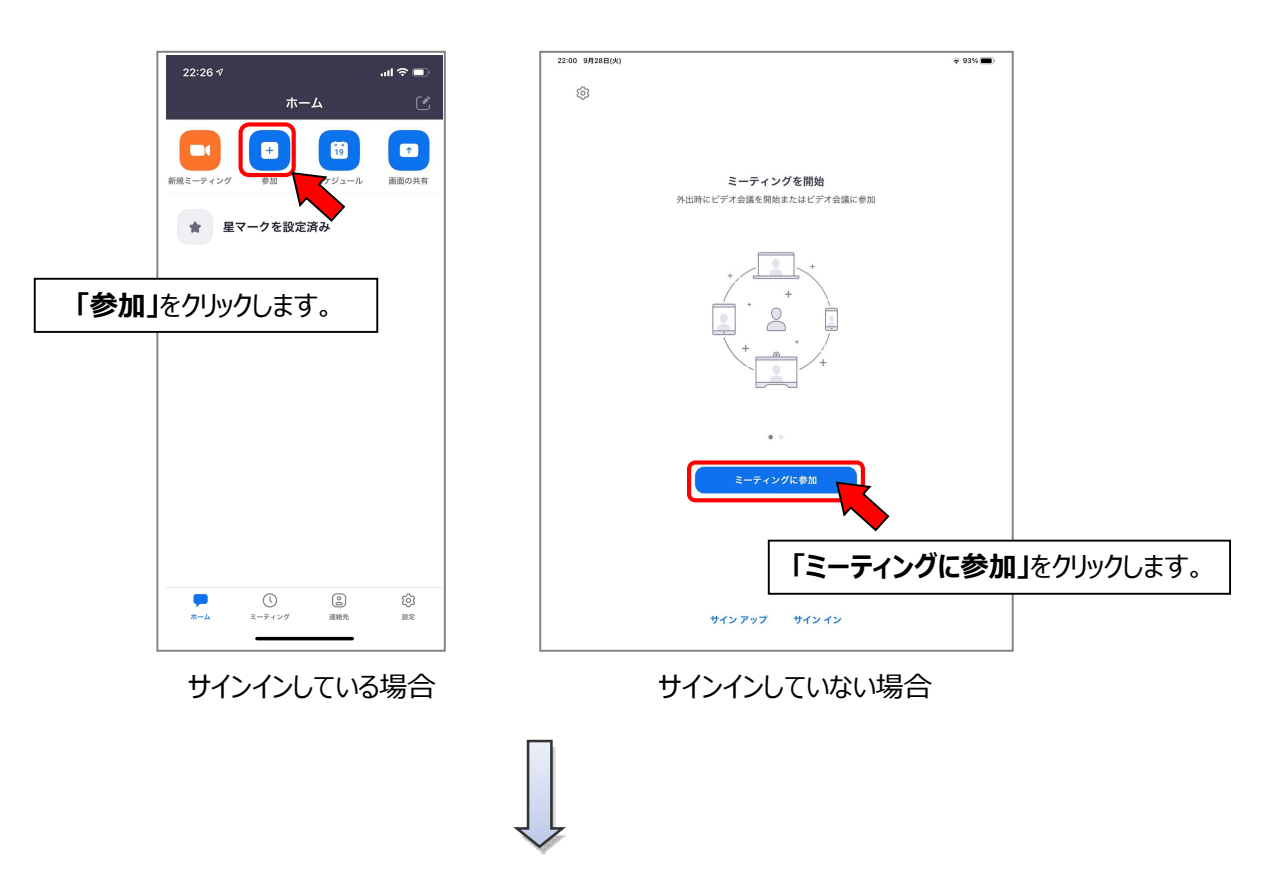

## ◆サインインしていない場合◆

ミーティング ID と名前を入力して「参加」をクリックします。

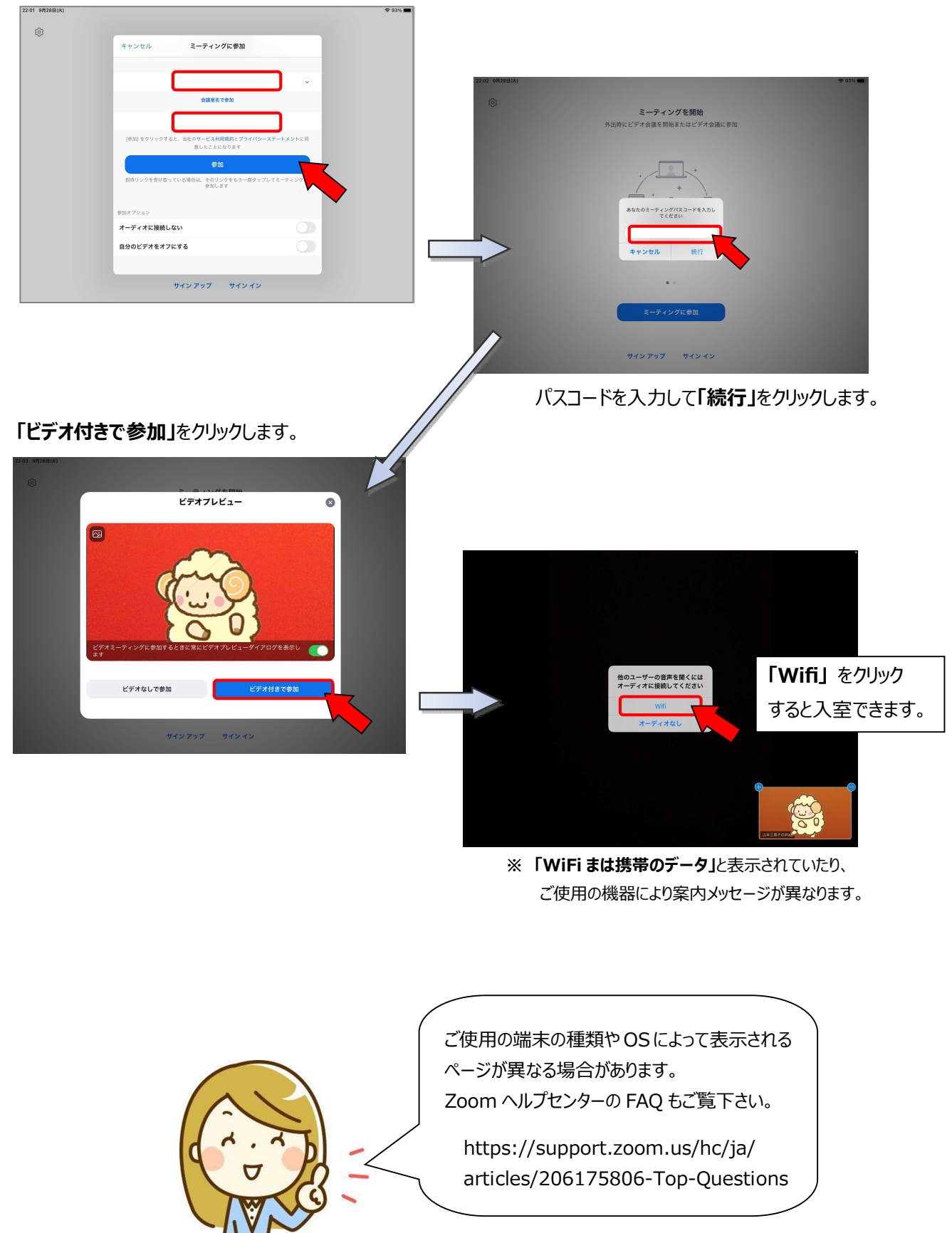

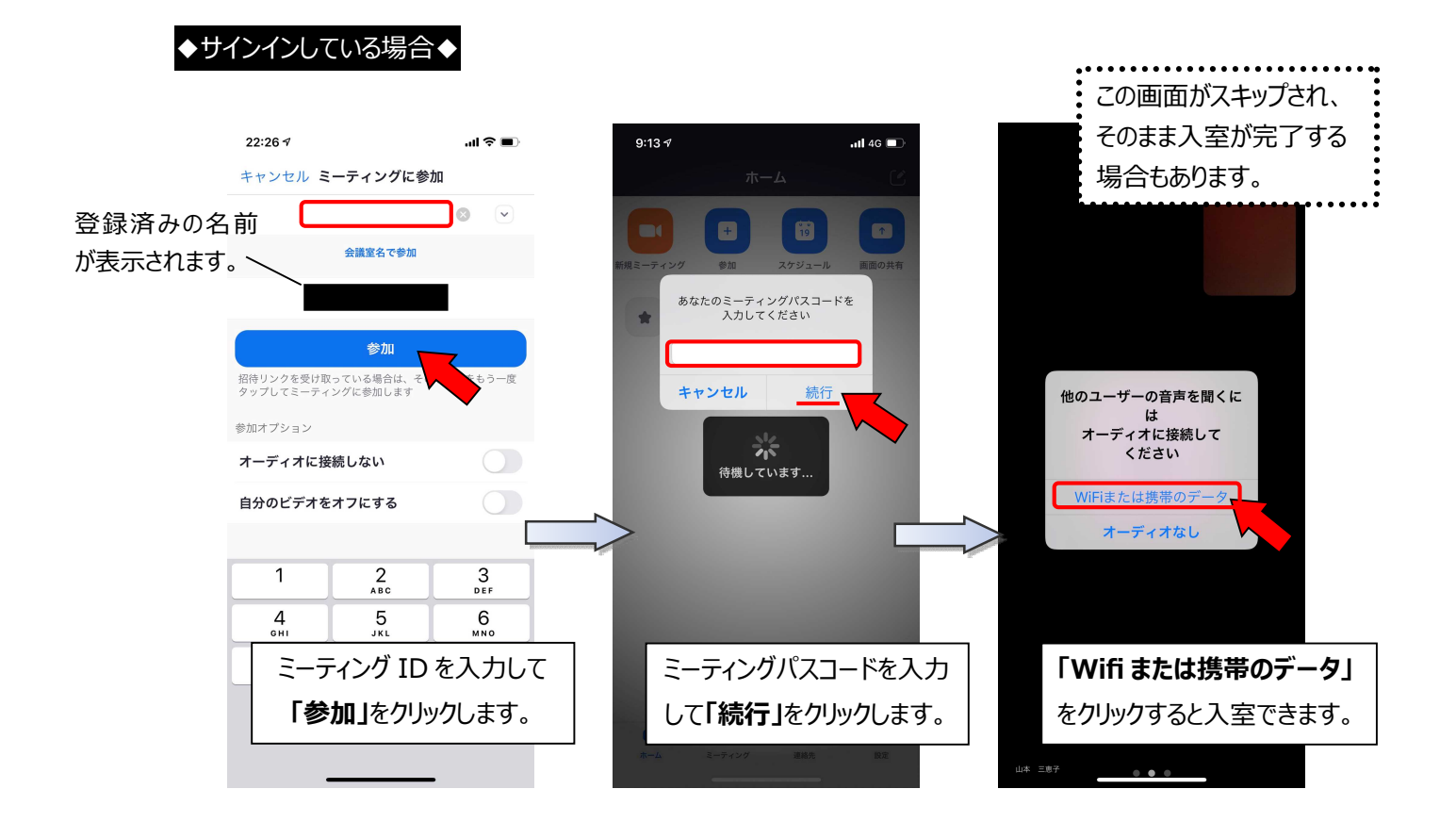

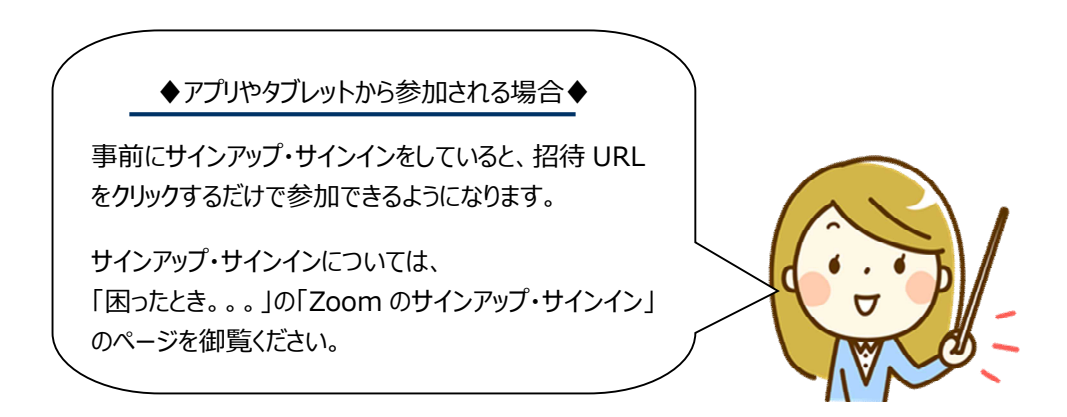